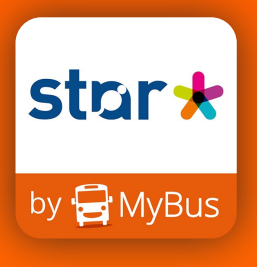

N'oubliez pas

d'accepter les CGU, les CGV

et les RGPD

pour utiliser

l'application

plus librement.

# **TUTO D'UTILISATION APPLICATION STAR MyBus**

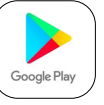

Téléchargez l'application STAR MyBus (Disponible sur Apple Store & Google Play)

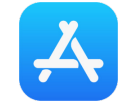

stor + Powered by MyBus

3

Afficher

A Norr

Enchanté,

Inscris-toi pour pr

A Prénom

( Adresse e-mail

A Mot de passe \*

## **INSTALLATION ET CRÉATION DU COMPTE**

Autorisez la géolocalisation et l'accès à la caméra

Suivez la présentation rapide de l'application (7 étapes)

Rendez-vous dans le menu (en bas à droite) et appuyez sur «S'inscrire» pour créer votre compte.

Créez votre compte en renseignant nom, prénom, adresse, mot de passe...

Vous devez mettre une photo de profil lors de la création du compte afin de justifier votre identité en cas de contrôle (photo de vous centrée sur votre visage !!).

### **ACHAT ET VALIDATION TITRES DE TRANSPORT**

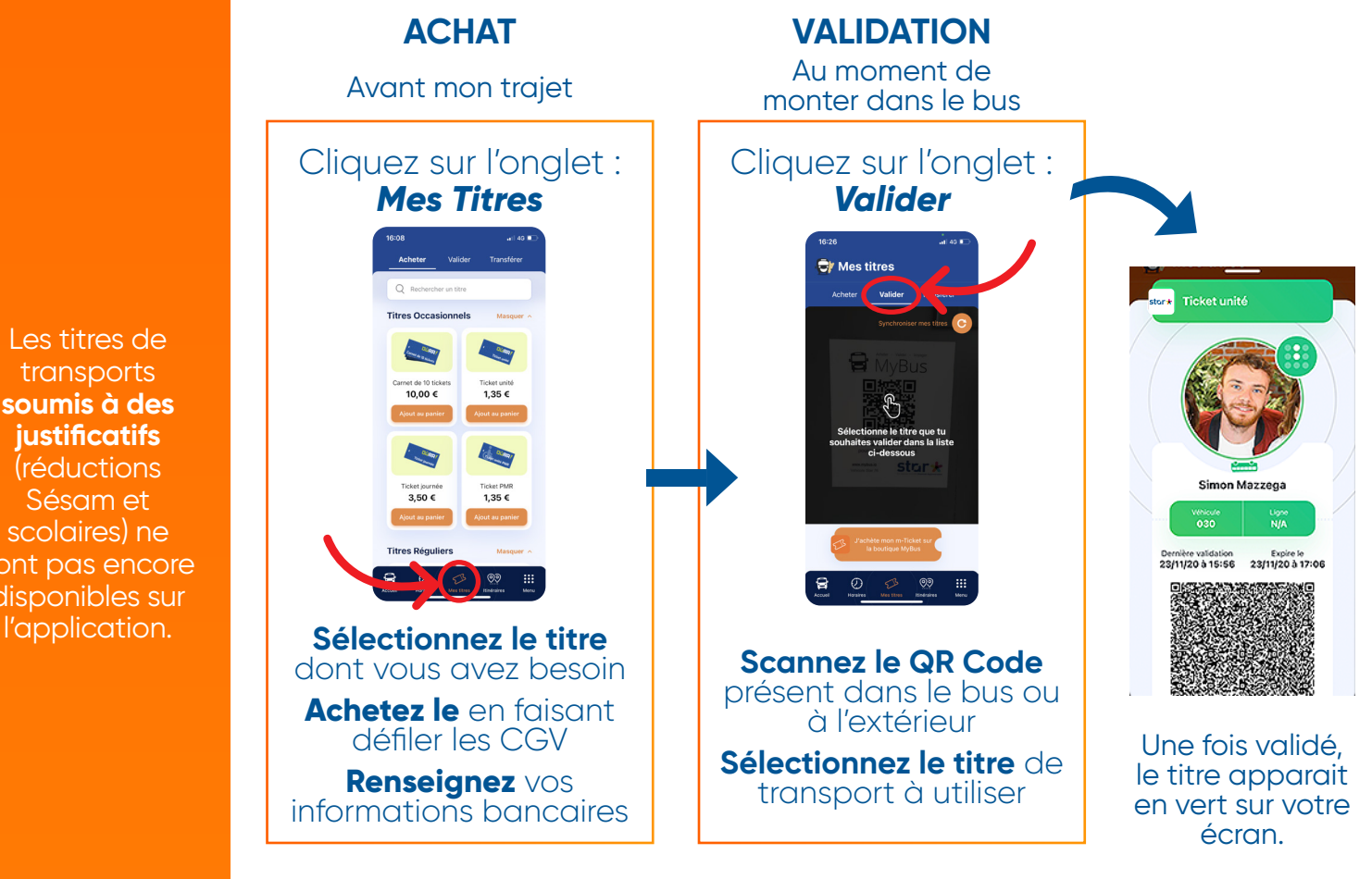

N'oubliez pas de montrer au conducteur que vous avez bien validé votre titre de transport !

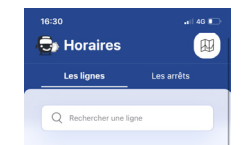

Retrouve facilement les lignes que tu fréquentes le plus. Pour ajouter des lignes en favoris, clique sur + à côté du nom des lignes.

ES C... 🟠

Toutes les lignes 

**CONSULTEZ LES HORAIRES ET LE PLAN** 

soumis à des justificatifs (réductions Sésam et scolaires) ne sont pas encore disponibles sur

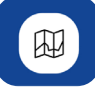

Plan du réseau et carte interactive ligne par liane.

Rendez-vous dans l'onglet «Horaires»

Sélectionnez la ligne qui vous concerne

Vous tombez directement sur l'arrêt le plus proche de vous sur la ligne sélectionnée.

Changez de direction ou de plage horaire en glissant sur le côté

- Visuel de l'emplacement actuel du bus
- (-) Horaires de passage théorique du bus
- 3 Horaires de passage en temps réel du bus

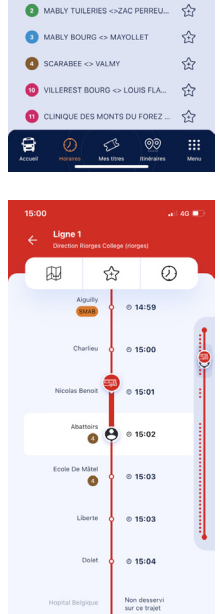

FB

#### **CALCULATEUR D'ITINÉRAIRES**

modifier les option du trajet (Plus rapide/ Moins de le jour et l'heure dans l'onglet en haut à droite.

Rendez-vous dans l'onglet «Itinéraire»

Sélectionnez «Choisir une destination» pour taper l'adresse ou le lieu d'arrivée.

Par défaut l'application vous géolocalise comme point de départ mais vous pouvez modifier en appuyant sur «Ma position».

Recherchez et obtenez le trajet le plus rapide «Voir les étapes» affiche le détail de votre trajet.

Si vous réalisez fréquemment un trajet, vous pouvez le mettre en favoris en cliquant sur l'étoile pour qu'il apparaisse sur votre page d'accueil.

#### **NOTIFICATIONS STAR**

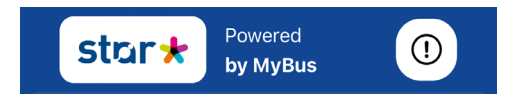

Retrouvez les notifications du réseau en temps réel en cas de situation perturbée ainsi que les flash infos et les alertes dans le point d'exclamation en haut à droite de la page d'accueil

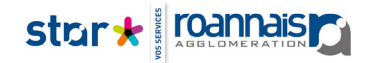

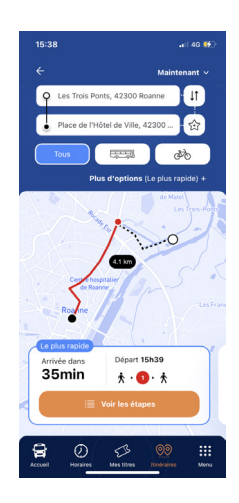

Vous pouvez ajouter la/les ligne(s) que fréquement pour qu'elle(s) apparaisse(nt) sur votre page d'accueil.